## **SEMAPHOR Version 1**

## **INSTALLATION SUR LE SERVEUR**

1. A partir de la station :

Se connecter au réseau en qualité d'administrateur avec lien J: à \\<SERVEUR>\WINAPPLI (on peut le faire en exécutant Altgest)

Mettre la disquette dans le lecteur de la station

Exécuter A:Install.exe

Dans la fenêtre Install,

- modifier le répertoire d'installation : J:\SEMAPHOR

- cocher la case Ne pas installer les icônes

Poursuivre l'installation en cliquant sur Installer

2. Opérations spécifiques :

En Sécurité, supprimer les Permissions au groupe Eleve sur le fichier J:\SEMAPHOR\EDITEUR.EXE

## ALTGEST Fiches complètes.

Nom du logiciel : Description : Nom du partage : Répertoire Racine : Batch : Type : Suffixe :

Nom du logiciel : Description : Nom du partage : Répertoire Racine : Batch : Type : Suffixe : SEMAPHOR Sémaphore : Automatisation des feux tricolores \\<Serveur>\Winappli J:\SEMAPHOR J:\SEMAPHOR\SEMAPHOR.EXE Windows 16 ou 32 bits

SEMAEDIT Sémaphore : Editeur d'exercices \\<Serveur>\Winappli J:\SEMAPHOR J:\SEMAPHOR\EDITEUR.EXE Windows 16 ou 32 bits